## **Getting Started in the SMT**

In this section, you will log in to PeopleSoft HRMS and navigate to the SMT for your department and location. You will view the Staffing Summary, Limited Term Staffing Summary, Funding Summary, and Allocations & Balances pages.

You will use your District username and password to log in to PeopleSoft HRMS.

| Step 1: Click on the link to<br>PeopleSoft HRMS on PPS Inside or<br>enter the URL into your internet | PEOPLESOFT ENTERPRISE            |
|----------------------------------------------------------------------------------------------------|----------------------------------|
| browser.                                                                                             | User ID:<br>Password:            |
| Step 2: Enter your username and<br>password                                                          | Sign In<br>Forgot your password? |
| Step 3: Click on Sign In                                                                             | Set Trace Flags                  |
|                                                                                                    |                                  |

| Step 4: Click on the SMT icon, then                                        | Menu                                                                                                    | s – X | PPS Home Page                                        | ē - X                               |
|----------------------------------------------------------------------------|----------------------------------------------------------------------------------------------------|-------|------------------------------------------------------|-------------------------------------|
| proceed to Step 7. If you do not have icons displayed, follow steps 5 & 6. | Search:<br>D My Favorites<br>D Workforce Administration<br>D Benetits<br>D Time and Labor<br>D Workforce Development<br>D Workforce Development<br>D Set Up HRMS<br>D Reporting Tools<br>D Reporting Tools<br>D PeopleTools<br>- Change My Password<br>- My System Profile |       | EVALUATION<br>LIST & TOOL<br>ARCHIVED<br>EVALUATIONS | STAFFING<br>MANAGEMENT<br>TOOL(SMT) |

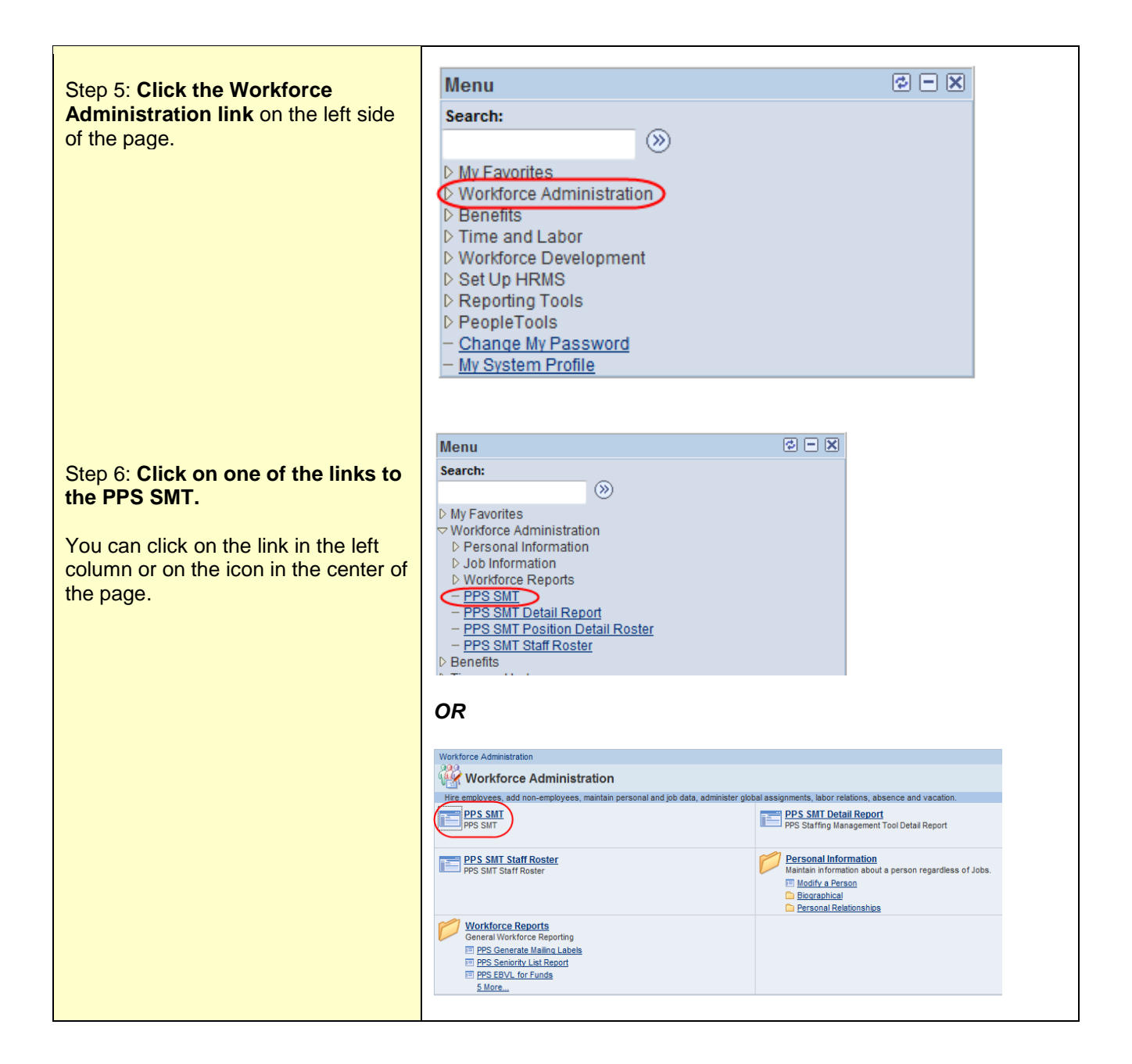

| Step 7: Enter Fiscal Year, your<br>Department ID and Location ID.                                                                                                    | PPS SMT<br>Enter any information you have and click Search. Leave fields blank for a list of all values.                                                                                                    |
|----------------------------------------------------------------------------------------------------|----------------------------------------------------------------------------------------------------|
| <ul> <li>Hint for selecting Fiscal Year:<br/>Choose the year that the school year<br/>ends in. Example: for the 2013-2014<br/>school year, select 2014 as your<br/>Fiscal Year.</li> <li>You MUST enter BOTH Department<br/>ID and Location ID to be able to<br/>make changes to your SMT. You can<br/>view an SMT by Department or<br/>Location alone.</li> <li>You can use the Magnifying Glass to<br/>look up your Department ID or<br/>Location ID if necessary.</li> </ul> | Find an Existing Value      Search Criteria   Fiscal Year:    Fiscal Year:     Segins with     Department:    begins with     Objective    begins with     Objective     Department:    begins with     Objective    Business Unit:   begins with    Objective     Department:    begins with     10      Clear    Basic Search    Save Search Criteria |
| Step 8: Click Search.                                                                                                    |                                                                                                    |

| <b>NOTE</b> : There are four main tabs for the SMT.                                                                                                    | Staffing Summary Limited Term Staffing Summary Funding Summary                                                                                                    | Allocations & Balances                                                                                |
|----------------------------------------------------------------------------------------------------|----------------------------------------------------------------------------------------------------|----------------------------------------------------------------------------------------------------|
| Step 9: View the Staffing Summary tab.                                                                                                    | Department         6987         Imagination         Fiscal V           Location         110         Imagination K-8         General Fund Ball           Status         Open         Title IC Ball         Title IC Ball | Year 2014<br>ance 0.500<br>ance 0.090                                                                 |
| The <b>Staffing Summary tab</b> displays<br>a complete list of regular staff and<br>vacancies in two sections: Filled<br>Positions and Vacant Positions.          |                                                                                                    | Total         Empl<br>Status         Effective Date           1.000         Active         06/30/2014 |
| <b>NOTE</b> : Your General Fund and Title I balances are listed at the top of the page. You will not be able to Submit your SMT until you have balanced your FTE. | 2     Baez, Joan     Teacher-K8 Gr 4       3     A     Banderas, Antonio     Teacher-K8 Gr 4 Spanish Imm                                                                                                    | 1.000         Active         07/01/2013           1.000         Active         07/01/2013             |

| Step 10: Click the Limited Term<br>Staffing Summary tab.                                                                                                    | Staffing Summary       Limited Term Staffing Summary       Funding Summary       Allocations & Balances         Department       6987       Imagination       Fiscal Year       2014         Location       110       Imagination K-8       General Fund Balance       0.500 |
|----------------------------------------------------------------------------------------------------|----------------------------------------------------------------------------------------------------|
| The Limited Term Staffing<br>Summary displays a complete list of<br>limited term staff and vacancies in<br>two sections: Filled Positions and<br>Vacant Positions. | Status Open Title I Balance 0.090 Title I Balance 0.000 Filled Positions                                                                                                    |
| <b>NOTE:</b> FTE balances are not affected by Limited Term positions, as they carry no FTE attached to them.                                                       | ▶ Vacant Positions                                                                                                    |
|                                                                                                    | Request New Limited<br>Term Position                                                                                                    |

Step 11: Click the Funding Summary tab.

The **Funding Summary** page displays FTE and funding information for all employees and vacant positions by funding types (General Fund, Title I, Foundation, Kindergarten Fee for Service, etc.).

| epartmen<br>ocation<br>latus            | ft 6987 Imagination<br>110 Imagination K-8<br>Open | (         | (      | Gene           | Fiscal Year 2014<br>ral Fund Balance 0,091<br>Title I Balance 0,091<br>Title IC Balance 0,001 |            |       |       |      |                     |                      |         |       |         |       |      |            |
|-----------------------------------------|----------------------------------------------------|-----------|--------|----------------|-----------------------------------------------------------------------------------------------|------------|-------|-------|------|---------------------|----------------------|---------|-------|---------|-------|------|------------|
| Seneral Fu                              | and <u>Personalize</u>   Find   View Al            | 1 10 1 21 | m      | 1-7 0          | 53 🖻 Last                                                                                     |            |       |       |      |                     |                      |         |       |         |       |      |            |
| Change                                  | Bame                                               | EmpLID    | HC0    | Status         | Assignment                                                                                    | Position # | ETE   | Rept  | Loc  | Eund                | sing Group           | Accoun  | e Pro | saram   | Class | Fund | PIG        |
| 1                                       | Angelou,Maya                                       | 003249    | 0      | Active         | Teacher-K8 Gr 5                                                                               | 00001269   | 1.000 | 6987  | 110  | Gen                 | Fund                 | 511100  | 11    | 112     | 06000 | 101  |            |
| 2                                       | Baez,Joan                                          | 021138    | 0      | Active         | Teacher-K8 Gr 4                                                                               | 00006999   | 0.700 | 6987  | 110  | Gen                 | Fund                 | 511100  | 11    | 112     | 06000 | 101  |            |
| βΔ                                      | Banderas, Antonio                                  | 016830    | 0      | Active         | Teacher-K8 Gr 4<br>Spanish Imm                                                                | 00000382   | 1.000 | 6987  | 110  | Gen                 | Fund                 | 511100  | 11    | 112     | 06000 | 101  |            |
| 4∆                                      | Charles,Ray                                        | 017595    | 0      | Active         | Teacher-K8 Gr 1<br>Spanish Imm                                                                | 00006998   | 1.000 | 6987  | 110  | Gen                 | Fund                 | 511100  | 11    | 112     | 05000 | 101  |            |
| 5                                       | Christie,Agatha                                    | 005439    | 0      | Active         | Teacher-K8 Gr 2                                                                               | 00007000   | 1.000 | 6987  | 110  | Gen                 | Fund                 | 511100  | 11    | 112     | 06000 | 101  |            |
| 6 🔺                                     | Curie,Marie                                        | 011362    | o      |                | Principal-K8                                                                                  | 00003668   |       | 6987  | 110  | Gen<br>Adm<br>Licer | Fund<br>in-<br>nsed  | 511310  | 24    | 101     | 99999 | 101  |            |
| 7Δ                                      | Dali,Salvador                                      | 021101    | 0      | Active         | Teacher-K8 Gr 3<br>Spanish Imm                                                                | 00010948   | 1.000 | 6987  | 110  | Gen                 | Fund                 | 511100  | 11    | 112     | 06000 | 101  |            |
|                                         |                                                    |           |        |                |                                                                                               |            |       |       |      |                     |                      |         |       |         |       |      |            |
| General Fo                              | and Arts Personalize   Find   Vi-                  | -# AL     | -      |                | 1-2 of 2 D Lint                                                                               |            |       |       |      |                     |                      |         |       |         |       |      |            |
| Change                                  | Name                                               | Empl ID   | Ecd    | Empl<br>Status | Assignment                                                                                    | Position # |       | ETE   | Dept | Les                 | Eunding G            | COUR AC | tnuo  | Program | Class | Eund | <u>PIG</u> |
|                                         | Ford,Harrison                                      | 019753    | 0      |                | Teacher-K8 Gr K-5 Art                                                                         | 00006996   |       |       | 6987 | 110                 | Gen Fund<br>Licensed | Arts 51 | 1100  | 11111   | 13001 | 191  | H0200      |
| 2                                       | Picasso,Pablo                                      | 021107    | 0      | Active         | Gr K-5 Art                                                                                    | 00007001   |       | 0.500 | 6987 | 110                 | Gen Fund<br>Licensed | Arts 51 | 1100  | 11111   | 13001 | 191  | H0200      |
|                                         |                                                    |           |        |                |                                                                                               |            |       |       |      |                     |                      |         |       |         |       |      |            |
| Sindergari                              | ten Fee for Service                                |           |        |                |                                                                                               |            |       |       |      |                     |                      |         |       |         |       |      |            |
|                                         |                                                    |           |        |                |                                                                                               |            |       |       |      |                     |                      |         |       |         |       |      |            |
| Title I Dara                            | analize   End   view at   🗐   🎴                    | Trat X    | 1.5 of |                | at                                                                                            |            |       |       |      |                     |                      |         |       |         |       |      |            |
| ALL ALL ALL ALL ALL ALL ALL ALL ALL ALL | Name                                               | Empl ID   | Red    | Empl           | Assignment                                                                                    | Position # | Posn  | Dept  | Los  | Fund                | ding Group           | Accou   | ut Pr | ogram   | Class | Fund | PIG        |
| Chapter /                               |                                                    |           |        |                |                                                                                               |            |       |       |      | Title               | I School             |         |       |         |       | 007  |            |

| Step 12: Click the Allocations & Balances tab.<br>The Allocations & Balances page contains all of the allocations and balances for all funding groups, counting both used and vacant FTE.<br>It will display the results of staffing changes you have made on previous pages, and will indicate the status of your SMT: "Open" or "Submitted". |                                                                                                    |
|----------------------------------------------------------------------------------------------------|----------------------------------------------------------------------------------------------------|
|                                                                                                    |                                                                                                    |
| This section is complete!                                                                                                    | You have now logged into PeopleSoft HRMS, navigated to the SMT,<br>and viewed the Staffing Summary, Limited Term Staffing Summary,<br>Funding Summary and Allocations & Balances for your department<br>and location. |